# CVP Smart License 등록 오류 문제 해결

## 목차

| <u>소개</u>         |  |  |
|-------------------|--|--|
| <u>사전 요구 사항</u>   |  |  |
| <u>요구 사항</u>      |  |  |
| <u>사용되는 구성 요소</u> |  |  |
| <u>배경 정보</u>      |  |  |
| <u>문제 해결</u>      |  |  |
| <u>로그 수집</u>      |  |  |
| <u>로그 분석</u>      |  |  |
| <u>해결 방법 1</u>    |  |  |
| <u>해결 방법 2</u>    |  |  |
| <u>해결 방법 3</u>    |  |  |
| <u>관련 정보</u>      |  |  |

# 소개

이 문서에서는 Cisco Customer Voice Portal을 Smart Licensing에 등록할 때 오류가 발생할 경우 문 제를 해결하는 방법에 대해 설명합니다.

# 사전 요구 사항

### 요구 사항

Cisco에서는 다음 항목에 대해 알고 있는 것이 좋습니다.

- Cisco UCCE(Unified Contact Center Enterprise)
- Cisco CVP(Customer Voice Portal)
- Cisco 스마트 소프트웨어 관리자
- 보안 인증서에 대한 기본 이해
- 스마트 라이선싱

사용되는 구성 요소

이 문서의 정보는 다음 소프트웨어 버전을 기반으로 합니다.

- UCCE 버전 12.6.1
- CVP 버전 12.6

이 문서의 정보는 특정 랩 환경의 디바이스를 토대로 작성되었습니다. 이 문서에 사용된 모든 디바 이스는 초기화된(기본) 컨피그레이션으로 시작되었습니다. 현재 네트워크가 작동 중인 경우 모든 명령의 잠재적인 영향을 미리 숙지하시기 바랍니다.

# 배경 정보

### 이 문제는 Smart Licensing 서버에 디바이스를 등록하려고 할 때 나타납니다.

| License Management                                                                                                    |                                                              |  |  |  |  |
|----------------------------------------------------------------------------------------------------|--------------------------------------------------------------|--|--|--|--|
| <ul> <li>You are currently in Evaluation mode. To register your Product Instance with Cisco Smart Licensing:         <ol> <li>Ensure you have Internet access or an On-Prem CSSM installed on your network.</li> <li>Click on Transport Settings and select your mode of communication.</li> <li>Login to your Smart Account in Smart Software Manager                 <ul></ul></li></ol></li></ul> |                                                              |  |  |  |  |
|                                                                                                    | License Type Transport Settings Register 2                   |  |  |  |  |
| Smart Licensing Status<br>Registration Status:<br>License Authorization Status:<br>Export-Controlled Functionality:                                                                                                    | Unregistered Evaluation Mode (69 days remaining) Not Allowed |  |  |  |  |

서버가 등록되지 않음

Register(등록) 버튼을 클릭하면 "Communication send error(통신 전송 오류)" 오류 메시지가 표시 됩니다.

| Smart Licensing Product Registration                                                                                                    | ×    |   |
|----------------------------------------------------------------------------------------------------|------|---|
|                                                                                                    | ,    | 1 |
| Error occurred                                                                                                    |      |   |
| Communication send error.                                                                                                    |      |   |
| A Product license type chosen is Perpetual License . Ensure that chosen license type matches with license type at the time of purchase to avoid product going out of compliance.          |      |   |
| Ensure that you have connectivity to the URL specified in your Smart Call Home settings. By default this requires internet access. See the online help for registering to a On-Prem CSSM. |      |   |
| To register the product for Smart Software Product registration, paste the Product Instance<br>Registration Token generated from Smart Software Manager or your On-Prem CSSM              |      | Ì |
|                                                                                                    |      | Ŧ |
| Cancel                                                                                                    | ster |   |

Smart Licensing 등록 오류 메시지

# 문제 해결

오류에 따라 다음 단계 중 하나는 Smart Call Home 설정에 지정된 URL에 대한 통신이 있는지 확인 하는 것입니다.

기타 살펴볼 영역:

- Call Home 주소가 올바른지 확인합니다. 이 비디오 <u>UCCE 12.5 Smart License Registration</u>의 컨피그레이션 샘플을 검토할 수 있습니다.
- tools.cisco.com에 대한 네트워크 액세스를 확인합니다.
- 포트 443 TCP가 차단되고 있지 않은지 확인합니다.

### 로그 수집

컨피그레이션 및 네트워크가 지워지면 다음 로그를 수집하여 문제를 격리합니다.

• 스마트 에이전트

추적을 수집할 경로는 Cisco\CVP\logs\WSM\SmartAgent입니다.<timestamp>

• Tomcat 로그(CCBU 텍스트 파일 수집)

추적을 수집하는 경로는 Cisco\ICM\Tomcat\logs입니다.

• 등록 시도 중 PCAP

로그 분석

SmartAgent 로그로 시작하는 로그 분석에서는 연결을 설정하려고 할 때 SSL 예외가 있음을 확인합 니다.

- 0000005990: 10.10.20.21: 2023년 2월 21일 14:44:28.793 -0500: %\_ajp-nio-127.0.0.1-8009exec-1-6-com.cisco.ccbu.smartagentmanager.SmartAgentManager: 제품 등록

- 0000005991: 10.10.20.21: 2023년 2월 21일 14:44:30.325 -0500: %\_Thread-26-3-trustpool\_log: CertificateException

sun.security.validator.ValidatorException: PKIX 경로 작성 실패:

sun.security.provider.certpath.SunCertPathBuilderException: 요청한 대상에 대한 올바른 인증 경로 를 찾을 수 없습니다.

- 0000005992: 10.10.20.21: Feb 21 2023 14:44:30.325 -0500: %\_Thread-26-3event\_msg\_sender\_log: SSL 예외 javax.net.ssl.SSLHandshakeException: 사이트를 신뢰할 수 없 습니다.

그런 다음 요청을 보내지 못한 것이 나타납니다.

- 0000006000: 10.10.20.21: 2023년 2월 21일 14:44:30.325 -0500: %\_Thread-26-3com.cisco.nesla.agent.impl.AsyncRequestProcessor: 요청/프로세스 응답을 보내지 못했습니다. SmartAgentMessageReg

- 0000006001: 10.10.20.21: Feb 21 2023 14:44:30.325 -0500: %\_Thread-26-3-

com.cisco.nesla.agent.impl.AsyncRequestProcessor: Reason: Communication send error.

로거에서 인증서 문제가 식별됩니다.

- 0000007553: 10.10.20.21: Feb 21 2023 14:44:30.512 -0500: %CCBU\_ajp-nio-127.0.0.1-8009-exec-1-3-REST\_API\_EXCEPTION:

%[exception=com.sun.jersey.api.client.ClientHandlerException:

javax.net.ssl.SSLHandshakeException: 신뢰할 수 있는 인증서를 찾을 수 없음][message\_string=요 청을 만들지 못했습니다. REST 호출에 대해 예외가 발생했습니다. GET

https://:443/unifiedconfig/config/smartlicense/sync/smartlicenseserver]: REST API에서 예외가 발 생했습니다.

PCAP로부터 2가지 방식의 통신이 있다고 본다. 그러나 인증서에 문제가 있습니다.

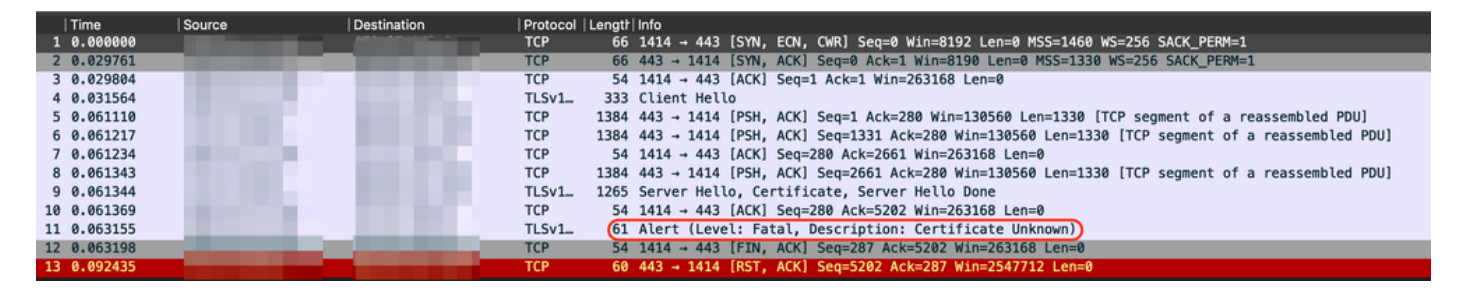

PCAP에서 볼 수 있는 인증서 오류

Certificate(인증서)로 범위를 좁힌 다음 다음으로 진행하여 "call\_home\_ca" 파일로 이동한 다음 이 인증서가 누락되었음을 확인합니다.

#### -----인증서 시작-----

MIIFYDCCA0igAwIBAgIQCgFCgAAAAAUUjyES1AAAAAjANBgkqhkiG9w0BAQsFADBK MQswCQYDVQQGEwJVUzEMBAGA1UEChMJSWRlbIRydXN0MScwJQYDVQDEx5JZGVu VHJ1c3QgQ29tbWVyY2lhbCBSb290IENBIDEwHhcNMTQwMTE2MTgxMjIzWhcNMzQw MTE2MTgxMjIzWjBKMQswCQYDVQGEwJVUzESMBAGA1UEChMJSWRIbIRydXN0MScw 로 JQYDVQQDEx5JZGVuVHJ1c3QgQ29tbWVyY2lhbCBSb290IENBIDEwggliMA0GCSqG SIb3DQEBAQUAA4ICDwAwggIKAoICAQCnUBneP5k91DNG8W9RYKygU+PZ4ldhNIT 3Qwo2dfw/66VQ3KZ+bVdfIrBQuExUHTRgQ18zZshq0PirK1ehm7zCYofWjK9ouU +ehcCuz/mNKvcbO0U59Oh++SvL3sTzIwiEsXXIfEU8L2ApeN2WIrvyQfYo3fw7gp S0I4PJNgiCL8mdo2yMKi1CxUAGc1bnO/AljwpN3IsKImesrgNqUZFvX9t++uP0D1 bVoE/c40yiTcdCMbXTMTEI3EASX2MN0CXZ/g1Ue9tOsbobtJSdifWwLziuQkkORi T0/Br4sOdBeo0XKIanoBScy0RnnGF7HamB4HWfp1IYVI3ZBWzvurpWCdxJ35UrCL vYf5jysjCiN2O/cz4ckA82n5S6LgTrx+kzmEB/dEcH7+B1rlsazRGMzyNeVJSQjK Vsk9+w8YfYs7wRPCTY/JTw436R+hDmrfYi7LNQZReSzIJTj0+kuniVyc0uMNOYZK dHzVWYfCP04MXFL0PfdSgvHgo6z9STQaKPNBiDoT7uje/5kdX7rL6B7yuVBgwDHT c+XvqDtMwt0viAgxGds8AgDelWAf0ZOlqf0Hj7h9tgJ4TNkK2PXMl6f+cB7D3hv I7yTmvmcEpB4eoCHFddydJxVdHixuuFucAS6T6C6aMN7/zHwcz09ICqxC0EOoP5N iGVreTO01wIDAQABo0IwQDAOBgNVHQ8BAf8EBAMCAQYwDwYDVR0TAQH/BAUwAwEB /zAdBgNVHQ4EFgQU7UQZwNPwBovupHu+QucmVMiONnYwDQYJKoZlhvcNAQELBQAD IBAA2ukDL2pkt8RHYZYR4nKM1eVO8lvOMlkPkp165oCOGUAFjvLi5+U1KMtlwH 6oi6mYtQINeCgN9hCQCTrQ0U5s7B8jeUeLBfnLOic7iPBZM4zY0+sLj7wM+x8uwt LRvM7Kgas6pgghstO8OEPVeKlh6cdbjTMM1gCIOQ045U8U1mwF10A0Cj7oV+wh93

AbowacYXVKV7cndJZ5t+qntozo00FI72u1Q8zW/7esUTTHHYPTa8Yec4kjixsU3 +wYQ+nVZZjFHKdp2mhzpgq7vmrlR94gjmmmVYjzlVYA211QC//G5Xc7UI2/YRRRK W2XviQzdFKcgyxilJbQN+QHwotL0AMh0jqEqSI5I2xPE4iUXfeu+h1sXIFLRk0pT AwvsXcoz7WL9RccvW9xYoIA55vrX/hMUpu09IEpCdNTDd1IzzY9GvIU47/rokTLq I1gEIt44w8y8bckzOmoKaT+gyOpyj4xjhiO9bTyWnpXgSUyqorkqG5w2gXjtw+hG 4iZZRHUe2XWJUc0QhJ1hYMtd+ZciTY6Y5uN/9lu7rs3KSoFrXgvzUeF0K+I+J6fZ mUIO+KWA2yUPGNiiskzZ2s8EIPGrd6ozRaOjfAAN3Gf8qv8QfXBi+wAN10J5U6A 7/qxXDgGpRtK4dw4LTzcqx+QGtVKnO7RcGzM7vRX+Bi6hG6H -----인증서 종료-----

누락된 인증서는 Cisco 버그 ID CSCwb<u>04933</u>과 일치합니다.

이 문제를 해결하기 위해 수행할 수 있는 해결 방법이 있습니다.

#### 해결 방법 1

시스템에서 포트 80을 엽니다. 예를 들면 다음과 같습니다.

- 로거A
- CVP 통화 서버

이 해결 방법에는 24시간 또는 다음 다운로드 시도 후 1시간 중 먼저 오는 대기 기간이 있습니다.

#### 해결 방법 2

포트 80을 열 수 없는 경우 <u>여기서</u> 인증서 파일을 수동으로 다운로드하고, 콘텐츠를 필요한 스마트 에이전트 디렉토리에 복사한 후 최대 24시간 동안 기다립니다.

#### 해결 방법 3

다음 위치에서 "QuoVadis\_IdenTrust\_Migration.zip" 파일을 다운로드합니다.

https://software.cisco.com/download/home/268439622/type/284420243/release/12.6(1)

다음 단계에 따라 수정 사항을 적용합니다.

CVP 통화 서버:

- 1. <cvp\_install\_drive>:\Cisco\CVP\conf\.sltruststore\ 폴더의 백업을 수행합니다.
- 2. "Cisco CVP WSM(WebServices Manager)" 서비스를 중지합니다.

3. "<cvp\_install\_drive>:\Cisco\CVP\conf\.sltruststore\" 경로에 있는 "call\_home\_ca" 파일을 제거합 니다.

4. 다운로드한 파일 "call\_home\_ca"를 복사하여 "<cvp\_install\_drive>:\Cisco\CVP\conf\.sltruststore\" 경로에 배치합니다.

5. "Cisco CVP WSM(WebServices Manager)" 서비스를 시작하고 5분 정도 기다립니다.

6. 그런 다음 Smart Licensing에 대한 "Renew Authorization" 프로세스를 시도합니다

관련 정보

### <u>UCCE 12.5에서 Smart 라이센스를 구성하는 방법</u>

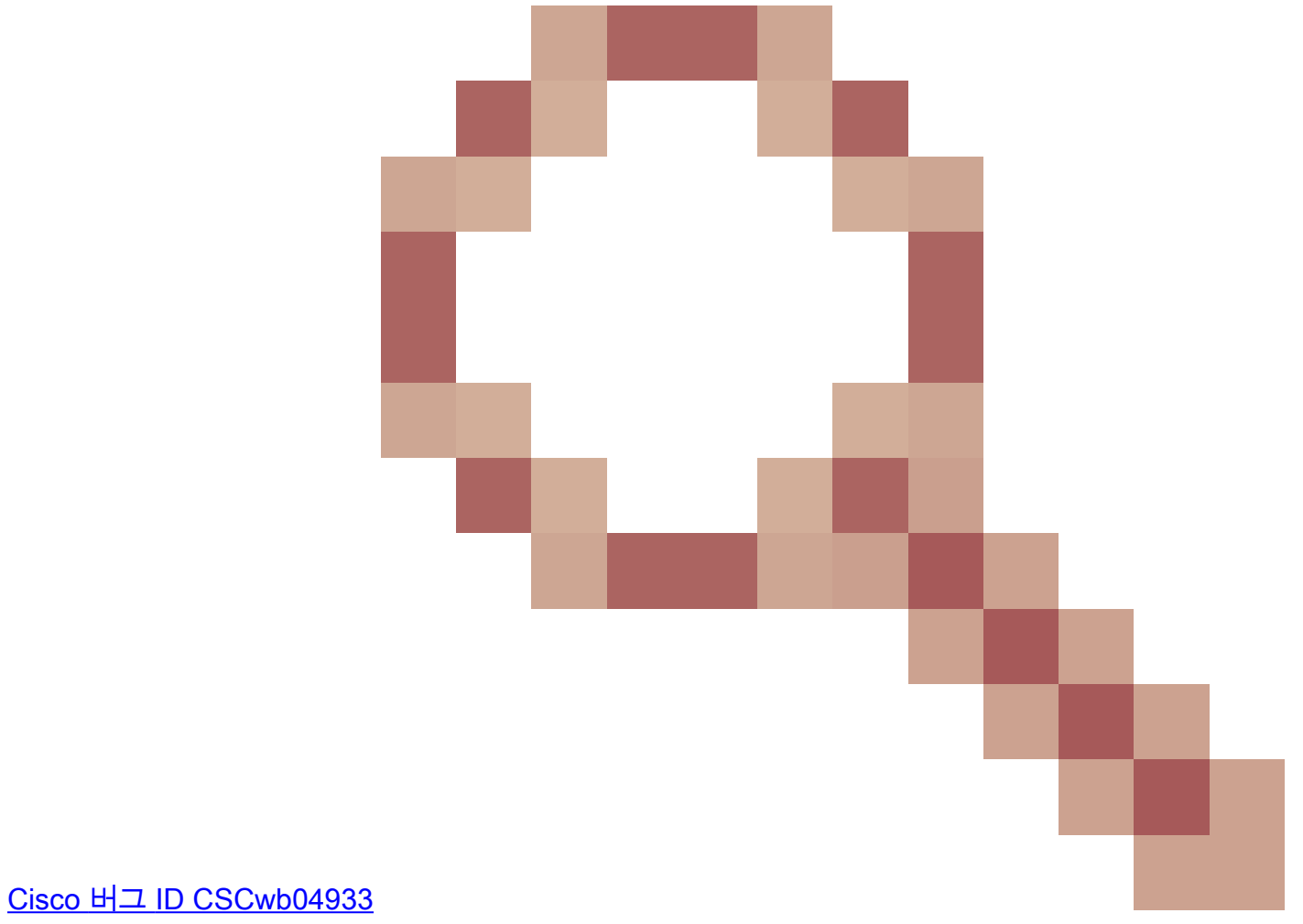

- CVP: Smart License - "통신 전송 오류"로 인해 등록 및 권한 부여가 실패합니다.

이 번역에 관하여

Cisco는 전 세계 사용자에게 다양한 언어로 지원 콘텐츠를 제공하기 위해 기계 번역 기술과 수작업 번역을 병행하여 이 문서를 번역했습니다. 아무리 품질이 높은 기계 번역이라도 전문 번역가의 번 역 결과물만큼 정확하지는 않습니다. Cisco Systems, Inc.는 이 같은 번역에 대해 어떠한 책임도 지지 않으며 항상 원본 영문 문서(링크 제공됨)를 참조할 것을 권장합니다.